- Wikiprint Book
- Title: Profil użytkownika
- Subject: eDokumenty elektroniczny system obiegu dokumentów, workflow i CRM UserGuideV5/Settings/UserAccount
- Version: 2
- Date: 08/14/25 17:28:08

# **Table of Contents**

Profil użytkownika Zobacz także Podręcznik użytkownika > Ustawienia > Profil użytkownika

# Profil użytkownika

Każdy użytkownik po zalogowaniu do systemu eDokumenty może zmienić swoje hasło oraz dodać wybrane dane teleadresowe.

Okno **Profil użytkownika** składa się z trzech zakładek. W pierwszej z nich - **Ogólne** możemy dodać grafikę (wybieramy ją z dysku po kliknięciu ikony

|                                                                     | Profil użytkownika                                                                                                    |                                                                            |             | ? _ 🖬 🗙 |
|---------------------------------------------------------------------|----------------------------------------------------------------------------------------------------|----------------------------------------------------------------------------|-------------|---------|
| <b>Profil użytkownika John Nowak.</b><br>Edytuj profil użytkownika. |                                                                                                    |                                                                            |             | 2       |
| Ogólne Pozostałe Zmiana hasła                                       |                                                                                                    |                                                                            |             |         |
|                                                                     | John Nowa<br>Prezes Zarządu<br>ZA - Zarząd firm<br>Numer telefonu<br>Wewnętrzny:<br>Komórkowy:<br>Numer pokoju:<br>Lokalizacja:<br>E-mail:<br>Język aplikacji: | ak<br>ny<br>403 809 997<br>2<br>]<br>jnowak@demo.com.pl<br>domyślny (PL) ▼ | Zewnętrzny: |         |
|                                                                     |                                                                                                    |                                                                            | Zapisz      | Zamknij |

#### W karcie Pozostałe:

- Termin wybrany w polu **Data** dotyczy wprowadzania dokumentów i jest zapamiętywany na czas sesji. Opcja ta może być wykorzystana np. w sytuacji, kiedy rejestrujemy dużą ilość dokumentów po terminie, w którym zostały dostarczone. Ustawiona tutaj data będzie automatycznie wyświetlana w formularzu dodawania dokumentu.
- Wartość wybrana na liście **Rok obrachunkowy** wyświetlany automatycznie podczas tworzenia dokumentów księgowo-finansowych jest zapamiętywana tylko na czas sesji.
- Hasło (CalDAV) podajemy na potrzebę synchronizacji z kalendarzem w smartfonie. Po pozostawieniu pustego pola, system skorzysta z hasła głównego.

| Profil użytkownika                                           | 1 | ? _ |       |
|--------------------------------------------------------------|---|-----|-------|
| Profil użytkownika John Nowak.<br>Edytuj profil użytkownika. |   |     | 2     |
| Ogólne Pozostałe Zmiana hasła                                |   |     |       |
| Data  Rok obrach rok  Haslo (CalDAV):                        |   |     |       |
| Zapis                                                        | z | Zar | nknij |

Aby zmienić hasło, w zakładce **Zmiana hasła** zaznaczamy opcję **Zmiana hasła** i wypełniamy rozwinięty formularz, podając obecne hasło logowania do systemu oraz - dwukrotnie - nowe hasło.

|                                                  | Profil użytkownika          | ? _ 🗆 🗙 |
|--------------------------------------------------|-----------------------------|---------|
| Profil użytkownika Jo<br>Edytuj profil użytkowni | <b>hn Nowak.</b><br>ika.    | 2       |
| Ogólne Pozost                                    | załe Zmiana hasła           |         |
| Zmiana hasła: 🛛 🗸                                | 2                           |         |
| Polityka bezpieczens                             | twa hasła:                  |         |
| minimalna długoś                                 | ić hasła to 6 znaków        |         |
| hasło wymaga co                                  | najmniej 2 liczb np. ala123 |         |
| hasło wymaga co                                  | najmniej 2 liter np. jj1988 |         |
| Aktualne hasło:*                                 | •••••                       |         |
| Nowe:*                                           | •••••                       |         |
| Powtórz hasło:*                                  | •••••                       |         |
|                                                  |                             |         |
|                                                  |                             |         |
|                                                  | Zapisz                      | Zamknij |

Zmiany zapisujemy klikając przycisk Zapisz.

### <u>Uwaga</u>

Użytkownik posiadający uprawnienie systemowe **Edycja kont** (uprawnienie z gałęzi Pracownicy > Konta pracowników), ma możliwość edycji swojej kartoteki po kliknięciu przycisku **Edycja** wyświetlonego w lewym dolnym rogu okna.

### <u>Uwaga</u>

Dostęp do edycji profilu jest możliwy również z menu w pasku wtyczek

## Zobacz także

Konta pracowników